## 20.1 Upload Size Limit Option

## Set Upload Size Limit

Clicking on the "Advanced Options", Manage Share dialog appears.

To set the Upload size limit,

- Click on "Limited" which appears under "Upload Size Limit (MB)".
- Set Upload Size Limit restrictions in the textbox that appears below "Limited".
  Click on "Update"

By doing this, your folder is set with an upload size limit.

| Manage Share for folder - test                                                                                                    |                                                                                                    |                                                                                                    | ×                                       |
|----------------------------------------------------------------------------------------------------|----------------------------------------------------------------------------------------------------|----------------------------------------------------------------------------------------------------|-----------------------------------------|
| Share URL http://127.0.0.1/url/hqffk                                                                                                    | yu7v4vbt3p8                                                                                                    |                                                                                                    | M                                       |
| Share Options         Shared File/Folder         /tester/test       Dydate         Share Name         jIRTxpugPsYMkHes         Expires (Optional)            • Never Expires          • Expires         Upload Size Limit (MB)         Unlimited          • Limited         1024         Email File Change Notifications            • YES          • NO | Share Permissions <ul> <li>Allow Everyone</li> <li>Allow Selected Users/Groups</li> <li>Guest</li> <li>Group</li> </ul> Add Guest             Guest         Allow View           Share permitted for all.           Share permitted for all. | View + Download + Upload         Allow       Allow         Download       Upload         Sha         No guests selection necessa | Misc<br>W Allow<br>re Sync Misc<br>ary. |
| Enable Password Protection<br>YES NO<br>56ge8enh<br>Update                                                                                                    |                                                                                                    |                                                                                                    | × Close                                 |